# Active!mailからのGmailへの メール移行方法 (メール単位 – eml利用)

2023/3/1

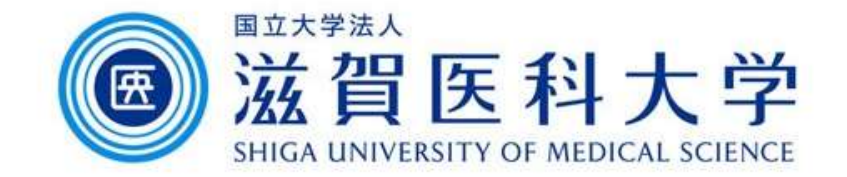

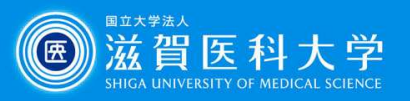

# はじめに

- Active!mailでメールをエクスポートしたemlファイルをGmailに 読み込ませる手順です。
- 以下の手順を行います。
  - 1. Active!mailで移行するメールデータをエクスポート
  - 2. Thunderbirdを導入しご自身のGmailを設定します
  - 3. ImportExportToolsアドオンを追加します
  - 4. emlファイルをThunderbirdのローカルにインポートします
  - 5. Thunderbird上でローカルフォルダからGmailに必要なメールを移 動します
- 注: Windows/Macともに手順は同じです。Windowsの手順を記述しています。

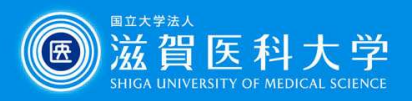

# 1. Active!mailから移行するデータをエクスポートする

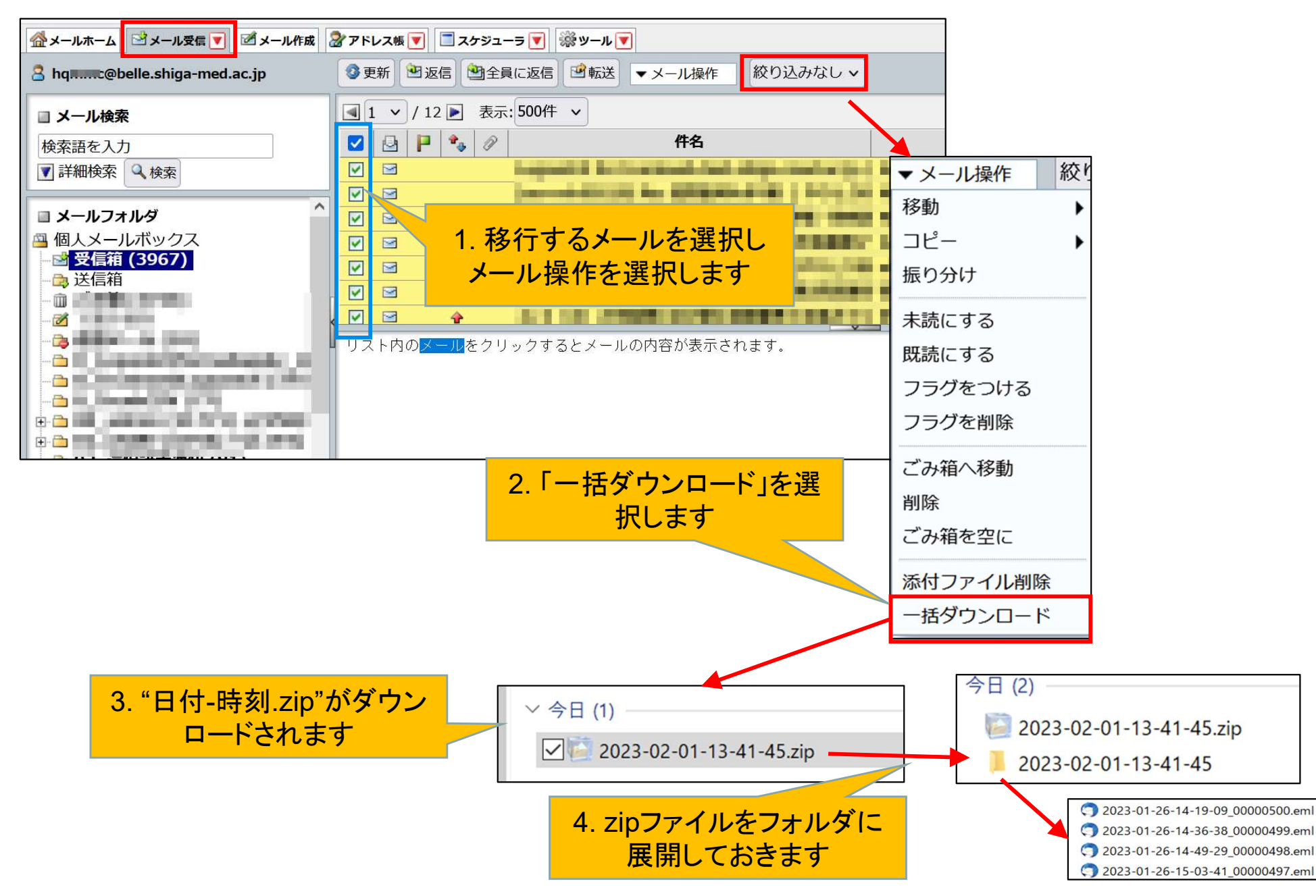

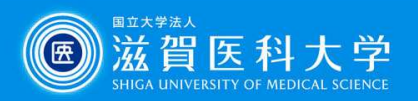

2. Thunderbirdの導入とGmailの設定

<u>https://www.thunderbird.net/ja/</u>から導入下さい。Windows/macとも導入可能です。

マニュアルを参照して大学のGmailを設定してください。 <u>https://www.shiga-</u> <u>med.ac.jp/mmc/service/googleworkspace/pdf/03\_gmail\_mailsoft.pdf</u>

3. ImportExportToolsアドオンの追加

https://addons.thunderbird.net/ja/thunderbird/addon/importexporttools/

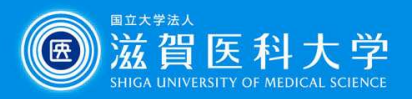

## 4-1. Thunderbirdでemlファイルのインポート

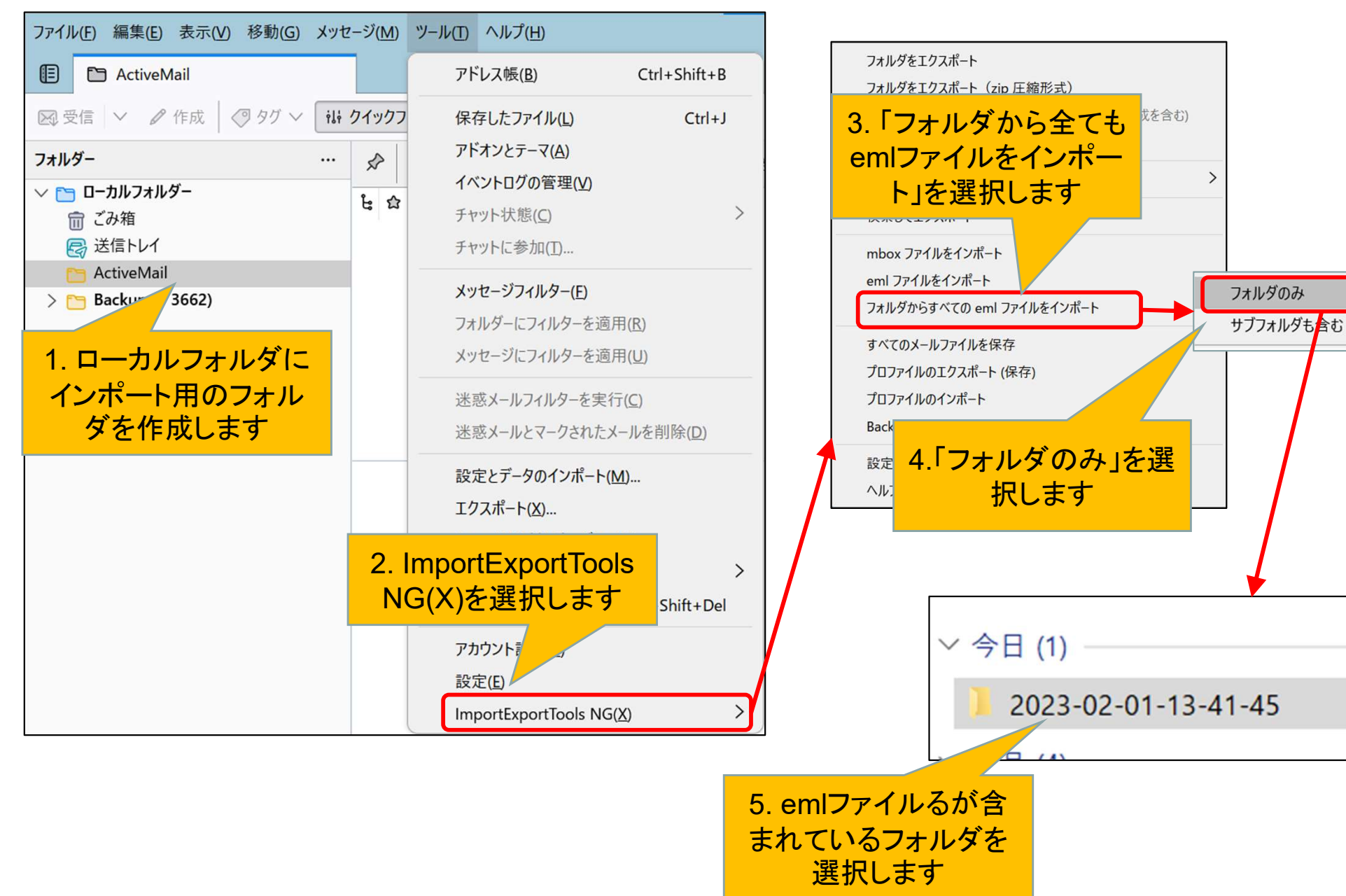

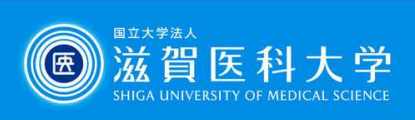

### 4-2. Thunderbirdでemlファイルのインポート

| ファイル(E) 編集(E) 表示(V) 移動(G) メッヤ      | セージ(M) ツール(I) ヘルプ(日)                         |  |  |
|------------------------------------|----------------------------------------------|--|--|
| E ActiveMail                       |                                              |  |  |
| ○ 受信 ∨  《 作成  Ø 90 ∨ ili 01ックフィルター |                                              |  |  |
| フォルダー …                            |                                              |  |  |
| ✓ □ □-カルフォルダー                      | と 20 23 20 件名                                |  |  |
| 同 送信トレイ                            | È☆ ◎ ∅ > ♦ ■ ■ ■ ■ ■ ■ ■ ■ ■ ■               |  |  |
| ActiveMail (498)                   | Ė☆ ◎ ☆ > ◆ 🖿 🔤 🖉 🖬 👘                         |  |  |
| > 🛅 Backup ( 🕶 3662)               |                                              |  |  |
|                                    |                                              |  |  |
|                                    |                                              |  |  |
|                                    |                                              |  |  |
|                                    |                                              |  |  |
| レージョンレス<br>がインオ                    | ポートされます                                      |  |  |
| フォルダがインオ                           | ☆ ● ☆<br>☆ ● ☆<br>ぶ<br>び<br>下にメール<br>ポートされます |  |  |

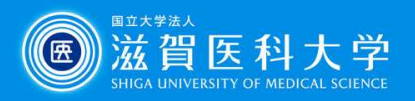

#### 5. Thunderbird上でローカルフォルダからGmailに必要なメールを 移動します

| ファイル(E) 編集(E) 表示(V) 移動(G) メッセージ(M) ツール(T) ヘルプ(H)                                                                                                    |                                     |                       |  |
|----------------------------------------------------------------------------------------------------|-------------------------------------|-----------------------|--|
| ActiveMail                                                                                                    |                                     |                       |  |
| 🛛 受信 🗸 🖉 作成 🖉 タグ 🗸 🚺                                                                                                    | クイックフィルター                           | の検索 <ctrl+k></ctrl+k> |  |
| フォルダー …                                                                                                    | ☆ 図 未読 ☆ スター付き 図 知り合い ② タグ付き ◎ 添付あり | P このフォルタ              |  |
| ✓ Mingston@belle.shiga-med.ac.jp<br>受信トレイ > □ _INBOX > □ [Gmail] □ 00_処理前 □ 01_処理済み □ 01_処理済み                                                                                                    |                                     |                       |  |
| C: ■ C: ■ C |                                     |                       |  |
| <ul> <li>ごみ箱</li> <li>送信トレイ</li> </ul>                                                                                                    | ローカルのフォルダにある                        | シメールを                 |  |
| ► ActiveMail (497) > ► Backup ( ▼ 3662)                                                                                                    | Gmailの移動したいフォル<br>ドロップします           | タにドラッグ&               |  |